# WiSM-2 2DP لوكوتورب رشن ليلد

## المحتويات

المقدمة المتطلبات الأساسية المتطلبات الاصطلاحات ميزات تقنية 2-WiSM ميزات تقنية 2-WiSM متطلبات إعداد الشبكة ميزات تقنية 2-BasicWiSM ميزات تقنية 100 مع 200 م2 200 تكوين النظام الأولية باستخدام 21 2 200 SUP 21 و 200 م2 200 تكوين اتصال 2000 أو 21 و 2-WiSM في وضع 200 تعليمات ترقية 2000 أو 21 و 2-WiSM في وضع 200 معلومات ذات صلة

## <u>المقدمة</u>

وحدة الخدمات اللاسلكية (2- (WiSM مستويات البيانات هي وحدات خدمة معالجة البيانات اللاسلكية من الجيل التالي ل Cat6k بعد الخدمة النصلية WiSM و WiSM 2 DP . لا توجد إختلافات بين WiSM-2 1DP و WiSM-2 2 DP، بخلاف الإصدار SW قبل 7.2 كانت Cisco تدعم مستوى بيانات واحد فقط على الخادم النصلي. كان DP الثاني فعليا على اللوحة، لكن لم يتم تنشيطه في البرنامج. مع إصدار برنامج وحدة التحكم الإصدار 7.2.10 والبرنامج الجديد ل Sup 720 و Sup 2Tmodules، يتم تنشيط كلا مستوي البيانات. وبالتالي، يتم توفير الدعم لما يصل إلى 1000 نقطة وصول (AP) و 1500 عميل مع سعة معالجة إجمالية تصل إلى 20 جيجابت/ثانية.

يعتمد أساس اللوحة الأم لواتصال WiSM-2 على تصميم اللوحة الأم لوحدة التحكم اللاسلكية 5508. بروتوكول وحدة تحكم الشبكة المحلية اللاسلكية (WCP) هو "لصق البرنامج" بين المشرف ووحدة التحكم 2-WiSM قيد التشغيل، فإن على UDP/IP، المنفذ 10000 عبر واجهة الخدمة. بمجرد أن تكون وحدة التحكم في 2-WiSM قيد التشغيل، فإن هناك ضربات قلب برامج أو رسائل تنشيط بين المشرف ووحدة التحكم في 2-WiSM قيد التحكم من المشرف تزويدها بمعلومات حول الفتحة/المعالج. تقوم وحدة التحكم بنقل عنوان IP الخاص بالإدارة إلى الوحدة المشرف منويدها بمعلومات حول الفتحة/المعالج. تقوم وحدة التحكم بنقل عنوان IP الخاص بالإدارة إلى الوحدة المشرف معلومات الحالة العالمية عن وحدات التحكم القائيا). بعد كل 12 مرجعا (240 ثانية)، يطلب النمطية للمشرف (عند تغييره أثناء التنقل، يتم نقله إلى المشرف تلقائيا). بعد كل 12 مرجعا (240 ثانية)، يطلب

شكل 1. وحدة التحكم Cisco Catalyst 6500 Series WiSM2

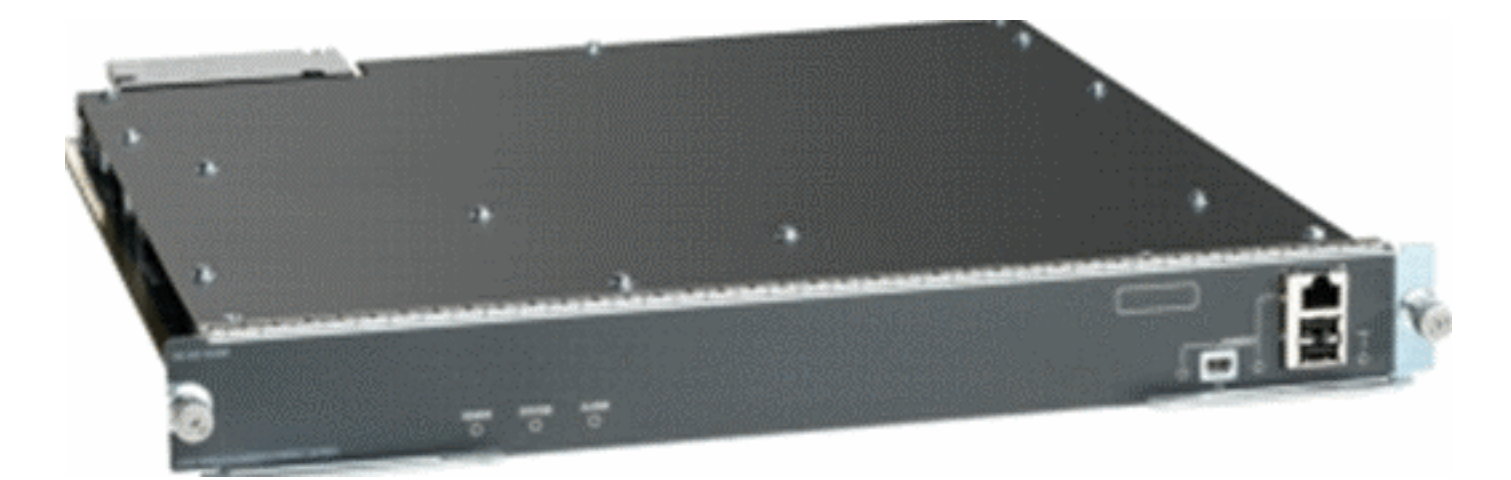

وباعتباره أحد مكونات الشبكة اللاسلكية الموحدة من Cisco، توفر وحدة التحكم هذه إتصالات في الوقت الفعلي بين <u>نقاط الوصول من Cisco</u> و<u>نظام التحكم في الشبكة (NCS) من Cisco</u> و<u>محرك خدمات التنقل من Cisco</u> (MSE) لتقديم سياسات أمان مركزية وإمكانات نظام منع التسلل اللاسلكي (IPS) وإدارة التردد اللاسلكي (RF) الحائزة على جوائز وجودة الخدمة (QoS). بفضل تقنية CleanAir، تعمل تقنية WiSM2 على حماية أداء شبكة 802.11n من خلال توفير إمكانية الوصول عبر الشبكة إلى معلومات تداخل موجات الراديو في الوقت الفعلي وتلك من أجل أستكشاف المشكلات وحلها بسرعة فائقة. من خلال هذا النهج المدمج للاتصال بالشبكات اللاسلكية واسعة النطاق، يستطيع العملاء تحقيق فوائد كبيرة لإجمالي تكلفة الملكية (TCO) من خلال تبسيط تكاليف الدعم وتقليل وقت النوق عن العمل المخطط وغير المخطط له للشبكة.

## <u>المتطلبات الأساسية</u>

<u>المتطلبات</u>

لا توجد متطلبات خاصة لهذا المستند.

#### <u>الاصطلاحات</u>

راجع <u>اصطلاحات تلميحات Cisco التقنية للحصول على مزيد من المعلومات حول اصطلاحات المستندات.</u>

## ميزات تقنية <u>WiSM-2</u>

يلخص الجدول التالي مميزات WiSM-2 2DP ومميزاته مع برنامج WLC الإصدار 7.2.103.

لاحظ أنه يلزم توفر الإصدار SXJ2(33)12.2 و Sup 2T من البرنامج SY1(1)15.0 لتشغيل وحدة التحكم WiSM-2 2DP.

| تماثل الميزات مع وحدات التحكم في الجهاز 5500                                                              |
|----------------------------------------------------------------------------------------------------|
| قابلية التشغيل البيني مع وحدات الخدمة الأخرى، الجيل الأول من<br>يتنبق 1 WiSM م 2 MQiVM                    |
|                                                                                                    |
| دعم حتى 1000 نقطة وصول/15000 عميل و 5000 علامة                                                            |
| ترقيه الترخيص من 100 نقطه وصول بزيادات تصل إلى 1000 نقطه<br>وصول                                          |
| سعة معالجة مستوى البيانات (مشفرة/غير مشفرة/قائمة التحكم في<br>المو ملي ( ACL)) بين عق 20 حيجات في الثلثية |
| الوطون (ACL/) بشرعة 20 جيجابات في الثانية<br>دعم الطراز Sup720 و SUP720-10G و SUP-2T وهيكل فئة            |
| E-6500                                                                                                    |

## متطلبات إعداد الشبكة

هذه قائمة بالمكونات المطلوبة عند نشر WiSM-2 في هيكل Catalyst:

| إصدارات SW                                                                                            | الجهاز/التطبيق                                                |
|----------------------------------------------------------------------------------------------------|---------------------------------------------------------------|
| SXJ2(33)12.2 أو إصدار<br>أحدث SY1(1)15.0 أو<br>إصدار أحدث                                             | Catalyst 650X مع Sup 720<br>2T Sup مع 2T Sup 2T Catalyst 650X |
| 6148 و 6516 و 6548 و<br>10-6704 جيجابايت و<br>10-6708 جيجابايت و<br>10-6716 جيجابايت و<br>6748 و 6724 | بطاقات خط إيثرنت — تم إختبارها<br>وتوافقها مع تقنية WiSM-2    |
| 1.1.0.1114 7.2.103.0                                                                                  | وحدات التحكم WiSM-2 Controllers<br>NCS                        |
| 7.2.103.0.64 بت                                                                                       | MSE 33XX Series                                               |

تعمل تقنية WiSM-2 مع عائلة Supervisor 720 و 2T بما في ذلك:

- المشرف VS-S2T-10G-XL المحرك المشرف PFC4XL مع PFC4XL
  - مشرف VS-S2T-10GE مشرف محرك 2T-10GE مع PFC4

للحصول على قوائم وحدات نمطية إضافية مدعومة وغير مدعومة، راجع <u>ملاحظات الإصدار</u> التالية.

**مشرف WS-SUP720) (WS-SUP72)** - يشار إليه أيضا باسم المشرف 3a-720.

FS4 Supervisor 720-3B (WS-SUP720-3B) - هذا تحديث للمشرف الأصلي 720 الذي يضيف دعم لعدد من الميزات الجديدة المستندة إلى الأجهزة، مثل عدادات MPLS و ACL. (نهاية العمر الافتراضي 2012/1).

**مشرف FS5 طراز 3BXL (WS-SUP720-3BXL-720) -** يوفر نفس إمكانات ميزة الأجهزة التي يوفرها المشرف 3B-720، ولكنه يضيف أيضا سعة متزايدة لتخزين ما يصل إلى مليون مسار لبروتوكول IPv4.

**مشرف FS6 720-3C-10GE ومشرف 3CXL-10GE-720** - يضيف دعم لمنافذ وصلات x 10GE 2 على اللوحة الأمامية بالإضافة إلى دعم عدد من ميزات الأجهزة الجديدة، مثل دعم إرتباط المحول الظاهري (VSL).

**ملاحظة:** يحتاج هيكل Catalyst المثبت عليه Cisco WiSM-2 إلى وحدة مشرف 2T/720. يوضح هذا الجدول الفتحات المدعومة ل Cisco WiSM-2. لا يوصى بتثبيت WiSM-2 في فتحة المشرف.

| 6513-<br>E | المعيار<br>V6509<br>E | 6506-E | 6504-E | 6503-E | فتحة |
|------------|-----------------------|--------|--------|--------|------|
|------------|-----------------------|--------|--------|--------|------|

| X | Х | X | X | Х | 1     |
|---|---|---|---|---|-------|
| X | Х | Х | X | Х | 2     |
| X | Х | Х | X | Х | 3     |
| X | Х | Х | Х | - | 4     |
| X | Х | Х | - | - | 5-6   |
| X | Х | - | - | - | 7-8   |
| X | Х | - | - | - | 9     |
| X | - | - | - | - | 10-13 |

**ملاحظة:** يتم دعم تقنية WiSM-2(s) في هيكل السلسلة -E أعلاه.

| 6513   | -6509<br>NEB-A<br>مع درج<br>HS<br>أحاره | 6509 | 6506     | فتحة  |
|--------|-----------------------------------------|------|----------|-------|
| X      |                                         | X    | X        | 1     |
|        | X                                       | X    | X        | 2     |
|        |                                         |      | X        | 2     |
|        |                                         |      |          | 0     |
| ^<br>* | ^<br>                                   |      | <b>^</b> | 4     |
| *X     | ×X                                      | ×X   | *X       | 5-6   |
| *X     | X                                       | X    | -        | 7-8   |
| X      | X                                       | X    | -        | 9     |
| Х      | -                                       | -    | -        | 10-13 |

<sup>\*</sup>لا يوصى باستخدام فتحات المشرف كفتحات WiSM-2.

**ملاحظة:** يتم دعم الطراز WiSM-2(s) في الهيكل المذكور أعلاه غير فئة E المزود بأدراج مراوح HS.

## طبولوجيا BasicWiSM-2 و Cat6500

مخطط الشبكة الأساسي مع الوحدات النمطية للخدمة اللاسلكية CAT 65K و WiSM-2

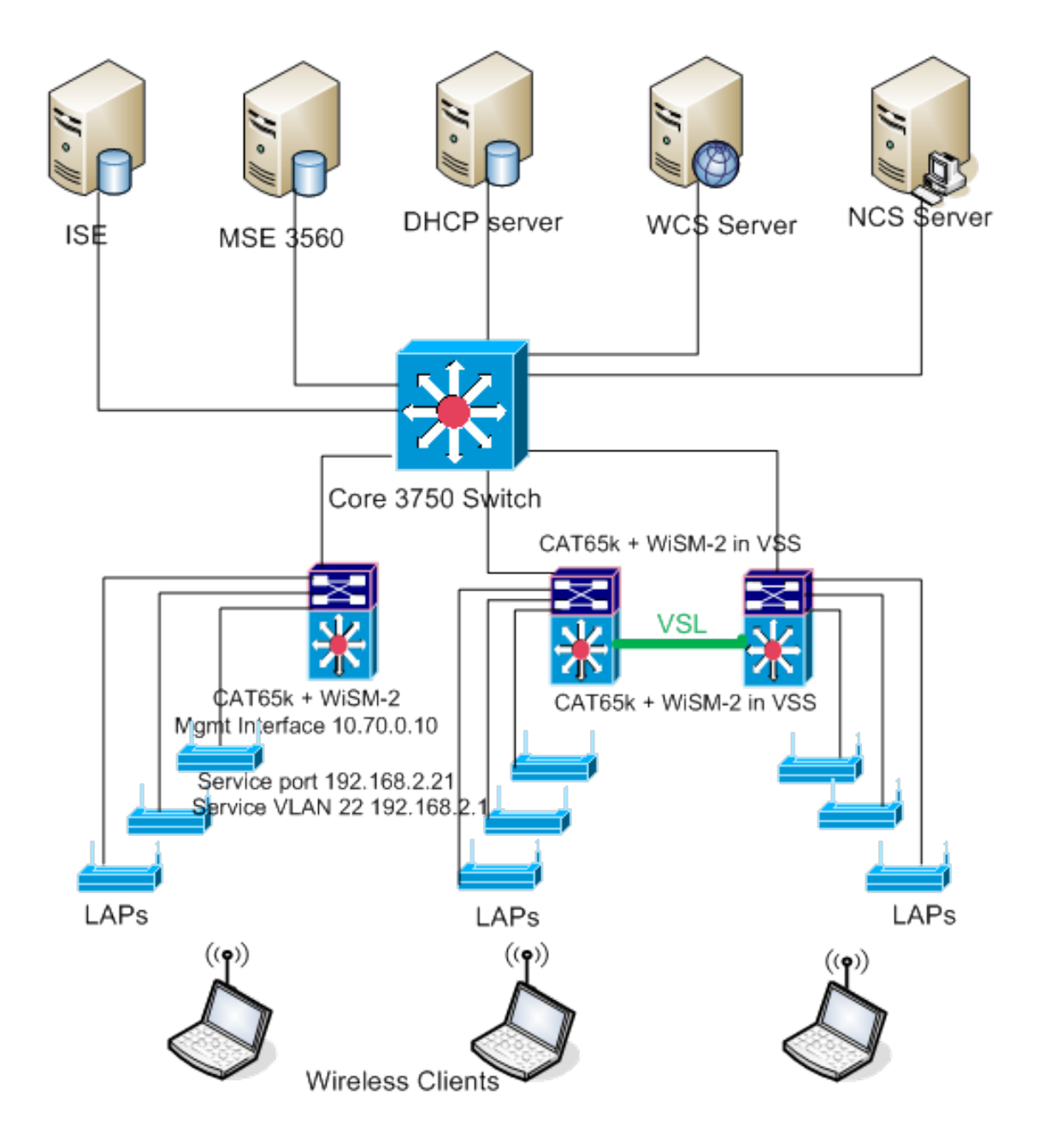

### <u>تكوين النظام الأولي مع SUP 720 </u>

أكمل الخطوات التالية:

- 1. قم بترقية CAT 65XX باستخدام برنامج Cisco IOS® الإصدار SXJ2(33)12.2 المتوفر على Cisco.com.**ملاحظة:** إذا كنت تريد الترقية من WiSM-2 1DP إلى WiSM-2 2 DP، فيلزمك أولا ترقية Cat65XX إلى SXJ2(33)12.2 قبل ترقية WiSM2 إلى رمز 7.2.103.0 لتمكين DP2. على العكس أيضا، إذا كنت تقوم بخفض Cat 65xx إلى أقل من SXJ2(33)12.2، فأنت بحاجة إلى الرجوع إلى صورة WiSM-2 2DP إلى صورة WiSM-2 1DP.
- 2. لن يتعرف النظام على الخادم النصلي طراز WiSM-2 2DP إلا بعد ترقية برنامج Catalyst IOS software. يمكن القيام بالترقية الأولية من برنامج Catalyst IOS من خلال TFTPing برنامج IOS الجديد إلى النظام أو من خلال نسخ الصورة إلى بطاقة Flash (الذاكرة المؤقتة).كما يمكن إجراء ترقية النظام عبر أمر واجهة سطر الأوامر (OL از OL) إذا كان النظام قيد التشغيل ولم يتم تكوينه لأول مرة.راجع هذا المثال:دليل بطاقة Flash (الذاكرة المؤقتة) ل

| Directory of disk0: |                                             |
|---------------------|---------------------------------------------|
| 2 142585604 -rw-    | s72033-adventerprise_wan-mz.122-33.SXJ2.bin |
| rommon 3 >          |                                             |

3. قم بإعادة تشغيل Cat65xx بإصدار أمر **إعادة ضبط** من ROMMON أو باستخدام **إعادة تحميل** في مركز IOS Cat650X. بعد ذلك، قم بإعادة تمهيد النظام باستخدام الصورة الجديدة وتأكد من أن "صورة التمهيد" تشير إلى صورة Cat IOS الجديدة على النظام أو قرص Flash (الذاكرة المؤقتة) كما هو موضح في المثال التالي.ويمكن تنفيذ الأمر نفسه من خلال تحميل البرنامج من موجه أمر واجهة سطر الأوامر (IOS (IOS في حال عدم تكوين النظام للمرة الأولى.هذا المثال هو تثبيت البرامج الأولي من بطاقة Flash (الذاكرة المؤقتة) باستخدام موجه أمر

```
rommon 3 > boot_disk0:s72033-adventerprise_wan-mz.122-33.SXJ2.bin
Loading image, please wait ...
```

4. بعد إعادة التحميل باستخدام البرنامج الجديد، يعرض الأمر show version إصدار البرنامج كما هو منشور على CCO. تأكد من تحميل البرنامج المناسب. على سبيل

المثال:

CAT6504-MA#show version Cisco IOS Software, s72033 rp Software (s72033\_rp-ADVENTERPRISE\_WAN-M), Version 12.2(33)SXJ2, RELEASE SOFTWARE (fc4) Technical Support: http://www.cisco.com/techsupport Copyright (c) 1986-2011 by Cisco Systems, Inc. Compiled Wed 14-Dec-11 19:51 by prod\_rel\_team ROM: System Bootstrap, Version 12.2(17r)S4, RELEASE SOFTWARE (fc1)

5. أدخل لوحة WiSM-2 في الفتحة المتاحة 65XX-E، والآن قم بتشغيل الأمر show module على Cat65XX كما هو موضح بعد ذلك. يجب عرض وحدة WiSM-2 النمطية في

القائمة.

| CATO | 5504-MJ | #sh module                    |        |             |                 |      |         |
|------|---------|-------------------------------|--------|-------------|-----------------|------|---------|
| Mod  | Ports   | Card Type                     |        | Model       |                 | Seri | al No.  |
|      |         |                               |        |             |                 |      |         |
| 1    | 2       | Supervisor Engine 720 (Active | )      | WS-SUP720   | -3BXL           | SAL1 | 101CWTQ |
| 2    | 4       | WiSM 2 WLAN Service Module    | 3M2-K9 | SAL1        | 523FB2D         |      |         |
| 3    | 4       | WiSM 2 WLAN Service Module    |        | WS-SVC-WI:  | WS-SVC-WISH2-K9 |      | 421JDER |
|      |         |                               |        |             |                 |      |         |
| Hod  | MAC ac  | ldresses                      | Hw     | Fu          | Sw              | :    | Status  |
|      |         |                               |        |             |                 |      |         |
| 1    | 0017.   | 9568.72b4 to 0017.9568.72b7   | 5.3    | 8.4(2)      | 12.2(33)5       | 3XJ2 | OIC     |
| 2    | eO5f.   | b994.2620 to e05f.b994.262f   | 1.0    | 12.2(18r)S1 | 12.2(33)        | SXJ2 | Ok      |
| 3    | 0011.   | 92ff.ed20 to 0011.92ff.ed2f   | 0.5    | 12.2(18r)S1 | 12.2(33)5       | SXJ2 | Ok      |
|      |         |                               |        |             |                 |      |         |

- 6. إذا لم تكن الوحدة النمطية مدرجة في القائمة، أعد تعيين النظام مرة أخرى. إذا تم عرض الوحدة النمطية في القائمة، فتابع الخطوة التالية.يتم القيام بالخطوات القليلة التالية لتثبيت/ترقية البرنامج وتكوينه على بطاقة -WiSM 2 أو بطاقة WiSM-2 DP في نظام Cat65XX.
  - 7. يمكنك تحميل البرنامج عبر واجهة سطر الأوامر. التكوين عبر الWeb غير متوفر في هذه النقطة لأنه لم يتم تكوين واجهة الإدارة على وحدة التحكم اللاسلكية. يجب تكوين وحدة التحكم بحيث تعمل بشكل صحيح على شبكتك ويتم تكوينها باستخدام عناوين IP الخاصة بالشبكات الفرعية العاملة لديك. يمكنك تكوين وحدة التحكم اللاسلكية عن طريق التوصيل المباشر بمنافذ وحدة التحكم على وحدة التحكم 2-WiSM أو فتح جلسة عمل لوحدة التحكم من واجهة Catalyst كما هو موضح هنا:يمكنك الوصول إلى 2-WiSM من خلال أمر **جلسة** مباشرة الآن.

cat650X#session slot 2 processor 1

**ملاحظة:** لتنفيذ هذا الأمر، يجب تكوين نطاق الخدمة VLAN و DHCP في IOS في موجه أمر التكوين العام

كما هو موضح في القسم <u>تكوين اتصال Sup720 أو Sup27 و Sup27</u>. The default escape character is Ctrl-^, then x You can also type 'exit' at the remote prompt to end the session CAT6504-MA>session slot 2 proc 1 The default escape character is Ctrl-^, then x. You can also type 'exit' at the remote prompt to end the session Trying 192.168.2.22 ... Open (WiSM-slot2-1) User:

ا. بعد تكوين وحدة التحكم في WiSM-2 وأمر **show sysinfo**، يجب أن ترى هذا الإخراج باستخدام عنوان IP الخاص بواجهة MGMT وهو 10.70.0.10، على سبيل المثال:**ملاحظة:** ارجع إلى <u>دليل تكوين</u>

.<u>WLC</u>

(WiSM-slot2-1) >show sysinfo Manufacturer's Name..... Inc. Product Name..... Cisco Controller Bootloader Version..... 1.0.16 Build Type..... DATA + WPS System Name..... WiSM2-2DP-MA System Location..... System Contact..... IP Address..... 10.70.0.12 Last Reset..... Software reset System Up Time..... 1 mins 56 secs System Timezone Location..... Configured Country..... States State of 802.11b Network..... State of 802.11a Network..... Enabled

> 9. إن يحتاج أنت أن يعيد ال WiSM-2 جهاز تحكم في المادة حفازة، استعملت هذا أمر: Config)# hw module <#> reset)

**ملاحظة:** احفظ تغييرات أو تعديلات تكوين وحدة التحكم قبل إصدار الأمر **reset**.إذا كنت بحاجة إلى إعادة ضبط وحدة التحكم على إعدادات المصنع الافتراضية، فشاهد الشاشة أثناء التوصيل بمنفذ وحدة التحكم على وحدة التحكم WiSM-2، للحصول على خيار إعادة الضبط للصعود إلى أعلى، ثم اضغط على المفتاح esc>. في قائمة وحدة التحكم، أختر الخيار 4 لإعادة ضبط وحدة التحكم على إعدادات المصنع الافتراضية.لإيقاف تشغيل وحدة التحكم اللاسلكية WiSM-2 أو تشغيلها في هيكل Catalyst، أستخدم هذا الأمر: (Config)#power\_enable\_module)

<u>تهيئة النظام الأولية باستخدام SUP 2T</u>

أكمل الخطوات التالية:

1. قم بترقية CAT 65XX باستخدام برنامج Cisco IOS الإصدار SY1(1)15.0 المتوفر على Cisco.com.**ملاحظة:** إذا كان لديك خط اتصال WiSM يتضمن شبكات VLAN في النطاق من 1 إلى 1000 وتنوي إستخدام من 1 إلى 10 فقط، فأدخل هذا الأمر: ماد سنا من 1 الى 100 فقط، فأدخل هذا الأمر: ملاحظة: إذا كنت تريد الترقية من WiSM-2 1DP إلى WiSM-2 2 DP، فيلزمك أولا ترقية Cat65XX إلى SY1(1)15.0 توم بخفض Cat 65XX إلى ما هو أقدم من SY1(1)15.0، فإنك تحتاج إلى الرجوع بنظام WiSM-2 2DP إلى صورة Wism-2 1DP.لن يتعرف النظام على الخادم النصلي طراز WiSM-2 2DP إلا بعد ترقية برنامج Catalyst IOS software. يمكن القيام بالترقية الأولية من برنامج Catalyst IOS من خلال TFTPing مع برنامج IOS الجديد إلى النظام، أو من خلال نسخ الصورة إلى بطاقة Flash (الذاكرة المؤقتة). كما يمكن إجراء ترقية النظام عبر أمر واجهة سطر الأوامر (IOS (ICI إذا كان النظام قيد التشغيل ولا يتم تكوينه لأول مرة.راجع هذا المثال: دليل بطاقة Flash (الذاكرة المؤقتة) الخاصة ب

":disk0"

```
Initializing ATA monitor library...
Directory of diskO:
```

91065760 -rw- s2t54-adventerprisek9-mz.SPA.150-1.SY1.fc3

2. قم بإعادة تشغيل Cat65xx بإصدار أمر **إعادة ضبط** من ROMMON أو باستخدام **إعادة تحميل** في مركز IOS Cat650X. ثم قم بإعادة تمهيد النظام باستخدام الصورة الجديدة وتأكد من أن "صورة التمهيد" تشير إلى صورة Cat IOS الجديدة على النظام أو قرص Flash (الذاكرة المؤقتة) كما هو الحال في المثال التالي.ويمكن تنفيذ نفس الإجراء من خلال تحميل البرنامج من موجه أوامر واجهة سطر الأوامر (IOS (IOS في حال عدم تكوين النظام للمرة الأولى.هذا المثال هو تثبيت البرامج الأولي من بطاقة flash (الذاكرة المؤقتة). ROMMON

| rommon 4 > boot-disk0:s2t54-adventerprisek9-mz.SPA.150-1.SY1.fc3 |
|------------------------------------------------------------------|
| Version of monlib on CF is 2, 1                                  |
| Version of monlib on EPROM is 3, 1                               |
| monlib on device is not up to date. Using boot ROM monlib.       |
|                                                                  |
| Initializing ATA monitor library                                 |

بعد إعادة التحميل باستخدام البرنامج الجديد، يعرض الأمر show version إصدار البرنامج كما هو منشور على CCO. تأكد من تحميل البرنامج المناسب.

3. أدخل لوحة WiSM-2 في الفتحة المتاحة 65XX-E وشغل الأمر show module على Cat65XX كما هو موضح هنا. يجب عرض وحدة WiSM-2 النمطية في

القائمة.

| CJ<br>He | aT6<br>ad   | 504-MA<br>Ports | fsh m<br>Card         | odule<br>Type         | :                      |                        |                          |            |     |      | Mod                 | el                         |                         | Ser                  | ial No.                          |
|----------|-------------|-----------------|-----------------------|-----------------------|------------------------|------------------------|--------------------------|------------|-----|------|---------------------|----------------------------|-------------------------|----------------------|----------------------------------|
|          | 1<br>2<br>3 | 5<br>4<br>4     | Super<br>ViSN<br>ViSN | visor<br>Jian<br>Jian | Engi<br>Servi<br>Servi | ne 2<br>.ce M<br>.ce M | T 10GE<br>odule<br>odule | บ/         | CTS | (Act | i VS-<br>VS-<br>VS- | SUP2T-<br>SVC-WI<br>SVC-WI | 10G<br>3M2-K9<br>3M2-K9 | SAL:<br>SAL:<br>SAL: | 1536P8PE<br>1523FB2D<br>1421JDER |
| Me       | d           | MAC ad          | ldress                | es                    |                        |                        |                          |            | Hw  | I    | ` <b>u</b>          |                            | Sw                      |                      | Status                           |
|          |             |                 |                       |                       |                        |                        |                          |            |     |      |                     |                            |                         |                      |                                  |
|          | 1           | 44d3.           | ca7b.                 | cccO                  | to 44                  | d3.c                   | a7b.cc                   | c7         | 1.1 | 1    | 2.2(5               | Or)SYS                     | 15.0(1):                | 5Y1                  | Ok                               |
|          | 2           | e05f.           | b994.                 | 2620                  | to eO                  | 51.b                   | 994.26                   | 2 <b>f</b> | 1.0 | U, U | nknow               | n                          | Unknown                 |                      | Other                            |
|          | 3           | 0011.           | 92ff.                 | ed20                  | to 00                  | 11.9                   | 2ff.ed                   | 21         | 0.5 | Ţ    | Inknow              | n                          | Unknown                 |                      | Other                            |

- 4. إذا لم تكن الوحدة النمطية مدرجة في القائمة، فأعد تعيين النظام مرة أخرى. إذا تم عرض الوحدة النمطية في القائمة، فقم بمتابعة الخطوة التالية.يتم تنفيذ الخطوات القليلة التالية لتثبيت/ترقية البرنامج وتكوينه على بطاقة أو بطاقة WiSM-2 في نظام Cat65XX.
- 5. يمكنك تحميل البرنامج لأول مرة من خلال واجهة سطر الأوامر. التكوين عبر WebU غير متوفر في هذه النقطة لأنه لم يتم تكوين واجهة الإدارة على وحدة التحكم اللاسلكية. يجب تكوين وحدة التحكم بحيث تعمل بشكل صحيح على شبكتك ويتم تكوينها باستخدام عناوين IP الخاصة بالشبكات الفرعية العاملة لديك. يمكنك تكوين وحدة التحكم اللاسلكية عن طريق التوصيل المباشر بمنافذ وحدة التحكم على وحدة التحكم 2-WiSM أو فتح جلسة عمل لوحدة التحكم من واجهة Catalyst كما هو موضح أدناه:يمكنك الوصول إلى 2-WiSM من خلال أمر **جلسة** مباشرة الآن.

cat650X#session slot 2 processor 1

ملاحظة: لتنفيذ هذا الأمر، يجب تكوين نطاق الخدمة VLAN و DHCP في IOS في موجه أمر التكوين العام كما هو موضح في <u>تكوين اتصال Sup720</u> أو <u>Sup22 Sup22 و WiSM-22DP</u>. The default escape character is Ctrl-^, then x. You can also type 'exit' at the remote prompt to end the session CAT6504-NAF session slot 2 processor 1 The default escape character is Ctrl-^, then x. You can also type 'exit' at the remote prompt to end the session Trying 192.168.2.22 ... Open (WISH-slot2-1) User:

6. بعد تكوين وحدة التحكم في WiSM-2 (غير الظاهرة في DG هذه) وأمر **show sysinfo**، يجب أن ترى هذا الإخراج باستخدام عنوان IP الخاص بواجهة MGMT وهو 10.70.0.10. على سبيل المثال:**ملاحظة:** ارجع إلى

<u>دلیل تکوین</u> WLC.

| (WiSM-slot2-1) >show sysinfo |                                    |
|------------------------------|------------------------------------|
| Manufacturer's Name          | Cisco Systems Inc.                 |
| Product Name                 | Cisco Controller                   |
| Product Version              | 7.2.103.0                          |
| Bootloader Version           | 1.0.16                             |
| Field Recovery Image Version | 7.0.43.32                          |
| Firmware Version             | FPGA 1.7, Env 0.0, USB console 2.2 |
| Build Type                   | DATA + WPS                         |
|                              |                                    |
| System Name                  | WiSM2-2DP-MA                       |
| System Location              |                                    |
| System Contact               |                                    |
| System ObjectID              | 1.3.6.1.4.1.9.1.1293               |
| IP Address                   | 10.70.0.12                         |
| Last Reset                   | Software reset                     |
| System Up Time               | 0 days 0 hrs 1 mins 56 secs        |
| System Timezone Location     |                                    |
|                              |                                    |
| Configured Country           | US - United States                 |
|                              |                                    |
| State of 802.11b Network     | Enabled                            |
| State of 802.11a Network     | Enabled                            |
|                              |                                    |

7. إذا كنت بحاجة إلى إعادة ضبط وحدة التحكم WiSM-2 للوصول إلى قائمة التكوين الأولي لوحدة التحكم في المحول Catalyst، فاستخدم أمر إعادة الضبط هذا.**ملاحظة:** احفظ تغييرات أو تعديلات تكوين وحدة التحكم قبل إصدار الأمر **reset**.

```
Config)# hw module <#> reset)
```

إذا كنت بحاجة إلى إعادة ضبط وحدة التحكم على إعدادات المصنع الافتراضية، فشاهد الشاشة أثناء التوصيل بمنفذ وحدة التحكم على وحدة التحكم 2-WiSM، للحصول على خيار إعادة الضبط للصعود إلى الجهاز ثم اضغط على المفتاح <ese>. من قائمة وحدة التحكم، أختر الخيار 4 لإعادة ضبط وحدة التحكم على إعدادات المصنع الافتراضية.لإيقاف تشغيل وحدة التحكم اللاسلكية 2-WiSM أو تشغيلها في هيكل Catalyst، أستخدم هذا الأمر:

<#> Config)#power enable module)

### <u>تكوين اتصال Sup720 أو Sup2T و WiSM-2 2DP</u>

أكمل هذه الخطوات لتكوين اتصال Sup 720/2T - WiSM-2:

1. تتصل الوحدة النمطية CAT65XX-E SUP بلوحة WiSM-2 عبر واجهة منفذ الخدمة الداخلية على بطاقة

WiSM-2. يرجى اتباع الخطوات أدناه لتكوين الواجهات وشبكات VLAN بشكل صحيح على Cat65XX للاتصال بشكل صحيح مع الخادم النصلي WiSM-2. يجب تكوين منفذ الخدمة على بطاقة WiSM-2 لعنوان DHCP أو عنوان IP الثابت.**ملاحظة:** يجب أن يكون عنوان IP لمنفذ الخدمة على الشبكة الفرعية المختلفة من واجهات إدارة وحدة التحكم.

2. خلقت VLAN في المشرف 720 أو 2T. هذا VLAN محلي إلى الهيكل واستعملت للاتصال بين Cisco WiSM و Catalyst Supervisor 720 أو 2T عبر واجهة جيجابت على المشرف ومنفذ الخدمة في Cisco WiSM.**ملاحظة:** جميع أرقام شبكة VLAN وعناوين IP هي أمثلة.مثال:

```
Assign an appropriate IP address and !--- subnet mask for VLAN 22 interface Vlan22 ip ---! address 192.168.2.1 255.255.254.0
```

3. إذا أخترت عنوان DHCP لمنفذ الخدمة أثناء تكوين وحدة التحكم، فتابع كما يلي:خلقت DHCP مجال ل الخدمة ميناء من ال cisco WiSM في مشرف 2T/720 أو على مستقل DHCP نادل. على سبيل المثال: ipdhcp pool wism-service-port network 192.168.2.0 255.255.255.0 default-router 192.168.2.1

4. بعد ذلك صحبت ال VLAN ل الخدمة ميناء.على سبيل المثال:

Configure this command to use vlan 22 !--- in order to communicate with the service----! port. wism service-vlan 22

5. أصدرت **العرض وضع** أمر in order to دققت أن ال cisco WiSM استلم عنوان من ال DHCP نادل.**تظهر Cat650X# حالة** 

الحركة

| CAT650 | CAT6504-HA#show wism status                                      |              |               |            |                  |         |  |  |  |  |
|--------|------------------------------------------------------------------|--------------|---------------|------------|------------------|---------|--|--|--|--|
| Servio | Service Vlan : 22, Service IP Subnet : 192.168.2.1/255.255.255.0 |              |               |            |                  |         |  |  |  |  |
| Slot   | Controller                                                       | Service IP   | Management IP | SW Version | Controller Type  | Status  |  |  |  |  |
| '      |                                                                  | ,            | ,             | ,          | ,                |         |  |  |  |  |
| 2      | 1                                                                | 192.168.2.22 | 10.70.0.12    | 7.2.103.0  | WS-SVC-WISM-2-K9 | Oper-Up |  |  |  |  |
| 3      | 1                                                                | 192.168.2.21 | 10.70.0.10    | 7.0.121.2  | WS-SVC-WISM-2-K9 | Oper-Up |  |  |  |  |

لا يتم دعم التكوين اليدوي لمجموعة تجميع الارتباطات (LAG) في البرنامج Cisco IOS Software، الإصدار 12.2(33) SXI والإصدارات الأحدث. سيتم إنشاء التأجيل التلقائي بواسطة النظام تلقائيا.مثال:

Create the VLAN in the Supervisor 720/2T !--- in order to communicate with the ---! management port !--- Assign an appropriate IP address and subnet !--- mask for VLAN 70 ! interface Vlan70 description Management VLAN for WiSM-2 ip address 10.70.0.5 255.255.255.0 ! end

6. يقوم المشرف تلقائيا بإنشاء واجهة قناة منفذ لوحدة التحكم المستقلة في Cisco WiSM-2 بمجرد اكتشاف الوحدة النمطية. عادة ما يكون لقنوات المنفذ عدد كبير، مثل 405 أدناه. على سبيل المثال:**موجز واجهة** CAT650X#showip

| Port-channel3   | unassigned  | YES unset | down                  | down |
|-----------------|-------------|-----------|-----------------------|------|
| Port-channel403 | unassigned  | YES unset | up                    | up   |
| Port-channel405 | unassigned  | YES unset | up                    | up   |
| Vlan1           | unassigned  | YES NVRAM | administratively down | down |
| Vlan10          | unassigned  | YES unset | սք                    | up   |
| Vlan22          | 192.168.2.1 | YES NVRAH | up                    | up   |
| Vlan70          | 10.70.0.44  | YES NVRAM | up                    | up   |

وبالإضافة إلى ذلك، تأكد من السماح بشبكات VLAN التي تم تكوينها في Cisco WiSM-2 من خلال واجهات 7. Port-channel و Gigabit باستخدام هذه الأوامر. تأكدت أن VLANs أيضا نشط.

{Cat-6K(config)# wism module {#} controller {#} allowed-vlan {vlan range

{Cat-6K(config)# wism module {#} controller {#} native-vlan {vlan id

Cat-6K(config) # wism module {#} controller {#} qos{trust/vlan-based}<dscp/cos/ip-

- <precedence

Trust state of theLAGInterface

```
ملاحظة: قم بتكوين وحدة التحكم باستخدام هذا الأمر، على سبيل المثال:
!
wism module 3 controller 1 allowed-vlan 10-120
wism module 3 controller 1 native-vlan70
wism module 3 controller 1 qosvlan-based
!
!
```

**ملاحظة:** راجع <u>الملحق ا</u> للحصول على مثال كامل لتكوين CAT6504.

- 8. يجب تمكين هذا الأمر لتنظيم حركة مرور البيانات اللاسلكية على cat6k: -Cat-6K(config)#wism module {#} controller {#} qosvlan-based - VLAN Based QoS
  - 9. تحقق من تنفيذ أمر التكوين المذكور أعلاه باستخدام هذا الأمر:

```
show wism module 3 controller 1 status#
```

| CAT6504-MA#show wism module 3 control | 10 | er 1 status    |
|---------------------------------------|----|----------------|
| WiSM Controller 1 in Slot 3 configure | d  | with auto-lag  |
| Operational Status of the Controller  | :  | Oper-Up        |
| Service VLAN                          | :  | 22             |
| Service Port                          | :  | 3              |
| Service Port Mac Address              | :  | 0011.92ff.ec01 |
| Service IP Address                    | :  | 192.168.2.21   |
| Management IP Address                 | :  | 10.70.0.10     |
| Software Version                      | :  | 7.0.114.114    |
| Port Channel Number                   | :  | 405            |
| Allowed-vlan list                     | :  | 10-100         |
| Native VLAN ID                        | :  | 70             |
| WCP Keep Alive Missed                 | :  | 0              |
| CAT6504-MA#                           |    |                |

**ملخص:** يتم إدخال وحدة التحكم Cisco WiSM-2 في الفتحة المناسبة وتشغيلها. يتم إكمال التكوين الأساسي مع إكمال الخطوات أعلاه.مع إكمال التكوين الأساسي، يمكنك تكوين وحدة التحكم Cisco WiSM-2 من خلال واجهة سطر الأوامر (CLI) لوحدة التحكم أو من خلال واجهة الويب لوحدة التحكم cisco WiSM-2. in order من خلال to استعملت **الجلسة** أمر، أنت ينبغي تأكدت أن الخدمة عينت ميناء على ال cisco WiSM-2 يكون ساكن إستاتيكي أو DHCP يعين عنوان. أنت تحتاج أن يشكل WLC بشكل منفصل في ال cisco WiSM-2 وحدة نمطية، في البداية من ال CLI وبعد ذلك من الويب قارن.

10. يمكنك الآن التوصيل بواجهة إدارة وحدة التحكم عبر واجهة المستخدم الرسومية (GUI) أو جلسة عمل لوحدة التحكم باستخدام الكمبيوتر المحمول المتصل بشبكة إيثرنت أو اتصال لاسلكي ومتابعة التهيئة.

| alada                         |                             |          |                    |               |                      |            |           |       |  |
|-------------------------------|-----------------------------|----------|--------------------|---------------|----------------------|------------|-----------|-------|--|
| CISCO                         | MONITOR                     | WLANS    | CONTROLLER         | WIRELESS      | SECURITY             | MANAGEMENT | COMMANDS  | HELP  |  |
| Monitor                       | Summary                     |          |                    |               |                      |            |           |       |  |
| Summary Access Points         | 100 Access Points Supported |          |                    |               |                      |            |           |       |  |
| Cisco CleanAir     Statistics |                             |          |                    |               |                      |            |           |       |  |
| > CDP                         | Controller Summary          |          |                    | Rogue Summary |                      |            |           |       |  |
| Clients                       | Management<br>Address       | IP       | 10.70.0.12         |               | Active Rogue APs     |            |           |       |  |
| Multicast                     | Service Port<br>Address     | IP       | 192.168.2.22       |               | Active Rogue Clients |            |           | 0     |  |
|                               | Software Ver                | rsion    | 7.2.103.0          |               | Adhoc Rogues         |            | 0         |       |  |
|                               | Field Recover<br>Version    | ry Image | 7.0.43.32          |               | Rogues on Wi         |            | 0         |       |  |
|                               | System Nam                  | c        | WISM2-2DP-MA       |               |                      |            |           |       |  |
|                               | Up Time                     |          | 0 days, 0 hours    | , 17 minutes  | Top WLANs            |            |           |       |  |
|                               | System Time                 |          | Tue Feb 14 20:4    | 44:37 2012    | Des Els Martin       |            | e et cliv | ante: |  |
|                               | Internal Ten                |          | re N/A             |               | Prome warne # or     |            |           | 21163 |  |
|                               | 802.11a Netv<br>State       | work     | Enabled<br>Enabled |               | Mart Parant Trans    |            |           |       |  |
|                               | 802.11b/g Ne<br>State       | etwork   |                    |               | Nost Netent Traps    |            |           |       |  |

- 11. تحقق من التراخيص المتوفرة على وحدة التحكم إذا كان العدد صفرا، الرجاء الاتصال بفريق دعم TAC للترخيص لتحديث التراخيص.
  - 12. أجعل نقاط الوصول تصل إلى WiSM-2 عبر محول شبكة من الطبقة 3/2.
- 13. أجعل العملاء اللاسلكيين يتصلون بنقطة الوصول، وأرسل حركة مرور البيانات إلى الخوادم الخارجية وغيرها من العملاء اللاسلكيين وتتم حركة مرور البيانات (على سبيل المثال، إختبار الاتصال) دون أي حالات سقوط.يؤدي هذا إلى اكتمال تكوين Basic Sup 720/2T و WISM-2. يمكن إجراء تغييرات تكوين إضافية عبر واجهة WebUI مماثلة لأي وحدة تحكم لاسلكية أخرى. لا يقدم دليل نشر WiSM-2 هذا تفاصيل حول تكوين وحدة التحكم اللاسلكية.**ملاحظة:** راجع <u>دليل تكوين WL</u>C للحصول على مزيد من المعلومات.

## <u>تكوين WiSM-2 من NCS</u>

وكما هو الحال مع أي وحدة تحكم لاسلكية أخرى، يمكن تكوين وحدة التحكم WiSM-2 من نقاط الشبكة (NCS). يلزم وجود NCSver1.1 أو إصدار أحدث ل NCS للتعرف على وحدات التحكم WiSM-2 2DP وتكوينها. توضح لقطة الشاشة التالية كيفية إدارة NCS لوحدات التحكم WiSM و WiSM-2 وهو يعرض الفتحات التي يتم إدراجها والمنافذ الداخلية التي تتصل بها.

**ملاحظة:** يأتي نظام WiSM دائما كوحدتي تحكم، ويظهر نظام WiSM-2 الجديد كوحدة تحكم واحدة.

|     | Inch. Cisco                              | Pri             | me             |                              |                       |                 |                     |                       |                             |
|-----|------------------------------------------|-----------------|----------------|------------------------------|-----------------------|-----------------|---------------------|-----------------------|-----------------------------|
|     | isco Nelv                                | vo <b>r</b> k   | Control System | 1                            |                       | Virtual Domain: | ROOT-DONAIN root    | Leg Out _P →          |                             |
|     | 🗛 Home - Mo                              | nte             | r 🔻 Configure  | <ul> <li>Services</li> </ul> | 🔹 Reports 🔹 Ar        | iministration   | •                   |                       |                             |
| Cor | ntrollers <b>een</b><br>igun > Controlle |                 |                |                              |                       |                 |                     |                       | - Select a comma            |
|     | IP Address                               |                 | Device Name 🔻  | Device Type                  | Location              | SW Version      | Mobility Group Name | Reachability Status 🖗 | Inventory Collection Status |
|     | 10.10.0.9                                | e <sup>p</sup>  | szabla         | 2500                         |                       | 7.0.220.0       | szabla              | Unreachable           | Managed and synchronized    |
|     | 10.70.0.10                               | n <sup>21</sup> | W/SM2-ma       | WISM2 (Slot<br>3,Port 1)     | TME Lab - Mike's Rack | 7.0.121.2       | miadler             | Reachable             | Managed and synchronized    |
|     | 10.70.0.12                               | s2              | WISM2-2DP-MA   | WISM2 (Slot<br>2,Port 1)     |                       | 7.2.103.0       | madier              | Reachable             | Managed and synchronized    |
| 10  | 10.91.104.87                             | £2              | Home_WLC       | 5500                         |                       | 7.1.91.0        | default             | Reachable             | Nanaged and synchronized    |
|     | 10.70.0.60                               | eP              | 5508-MA2       | 5500                         |                       | 7.2.1.69        | miadler             | Reachable             | Managed and synchronized    |
| ٥   | 10.70.0.2                                | đP              | 4402-ma2       | 4400                         | Mike's rack           | 7.0.220.0       | tmelati             | Reachable             | Managed and synchronized    |
|     | 10.70.0.4                                | ġ3              | 2504-ma1       | 2560                         |                       | 7.2.1.69        | miadler             | Reachable             | Managed and synchronized    |

## <u>تكوين اتصال Sup720 أو 2T و WiSM-2 في وضع VSS</u>

إن وحدة تمكين المفاتيح الخاصة بتقنية VSS هي إرتباط خاص يربط بين الهيكلين معا. وهذا يسمى إرتباط المحول الظاهري (VSL).

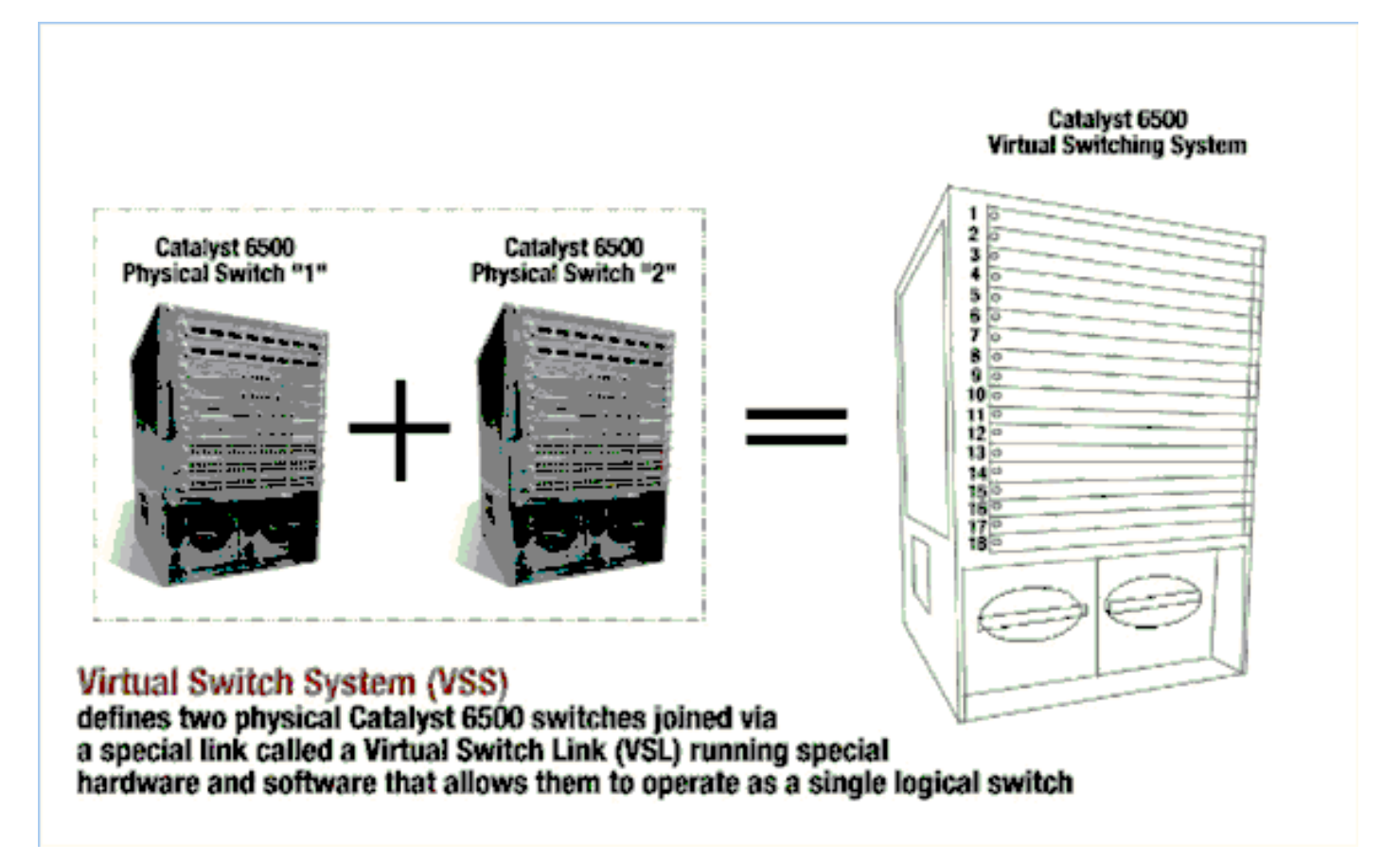

**ملاحظة:** المشرف SC-10GE-720 و 3CXL-10GE-720 أو المشرف vs-S2T-10G-XL و VS-S2T-10G مطلوبة لدعم وضع VSS. يكمن التغيير الأكثر أهمية مع Cisco WiSM في بيئة VSS في طريقة وصولك إليه وإدارته. في بيئة نظام التحويل الظاهري من Cisco، يلزم وجود معرف محول للعديد من الأوامر المستخدمة لإدارة WiSM-2.

تبدأ الفتحات من 17 وتنتهي في 29 للهيكل الذي يحتوي على 13 فتحة للمحول 1 ومن 33 وتنتهي في 45 للمحول الذي يحتوي على 13 فتحة الهيكل 2.

**Cat650X#show**wismstatus - يعرض وحدات WiSM-2 النمطية في محول VSS.

| vss<br>serv          | #show wism sta<br>vice vlan : 8, | Service IP                                           | Subnet : 8.100.1.8/25                                        | 5.255.255.0                                                        |                                                                              |                                          |
|----------------------|----------------------------------|------------------------------------------------------|--------------------------------------------------------------|--------------------------------------------------------------------|------------------------------------------------------------------------------|------------------------------------------|
| 510                  | t Controller                     | Service IP                                           | Management IP                                                | SW Version                                                         | Controller Type                                                              | Status                                   |
| 18<br>25<br>34<br>36 | 1<br>1<br>1<br>1                 | 8.100.1.59<br>8.100.1.90<br>8.100.1.65<br>8.100.1.63 | 113.173.1.10<br>112.178.1.10<br>113.172.1.10<br>113.170.1.10 | 7.0.114.62<br>7.0.114.62<br>7.0.114.62<br>7.0.114.62<br>7.0.114.62 | WS-SVC-WISM-2-K9<br>WS-SVC-WISM-2-K9<br>WS-SVC-WISM-2-K9<br>WS-SVC-WISM-2-K9 | oper-Up<br>Oper-Up<br>Oper-Up<br>Oper-Up |

لا يتم دعم التكوين اليدوي لمجموعة تجميع الارتباطات (LAG) في البرنامج Cisco IOS Software، الإصدار SXJ(33)12.2 والإصدارات الأحدث. سيتم تكوين التكوين التلقائي من قبل النظام.

تقوم وحدة المشرف النمطية تلقائيا بإنشاء واجهات −قنوات منفذة لاثنتين من وحدات التحكم المستقلة في محول VSS ل WiSM-2s بمجرد اكتشاف الوحدة النمطية. عادة ما يكون لقنوات −المنافذ عدد كبير. تبدأ قناة EtherChannel ل WiSM-2 من 689 وتنتهي في 746.

| V55#show wism switch 2 modu  | le 4 controller 1 status   |
|------------------------------|----------------------------|
| wiSM Controller 1 in Slot 3  | 5 configured with auto-lag |
| operational Status of the Co | ontroller : Oper-Up        |
| Service VLAN                 | : 8                        |
| Service Port                 | : 3                        |
| Service Port Mac Address     | : 0022.bdd5.0141           |
| Service IP Address           | : 8.100.1.63               |
| Management IP Address        | : 113.170.1.10             |
| Software Version             | : 7.0.114.62               |
| Port Channel Number          | : 727                      |
| Allowed-vian list            |                            |
| Native VLAN ID               | : 420                      |
| WCP Keep Alive Missed        | : 0                        |
| VSS#                         |                            |

تتصل وحدة Cat65XX-E VS-Module بلوحات WiSM-2 عبر شبكة VLAN الخاصة بالخدمة الداخلية والتي يجب تعريفها بشكل مماثل لتكوين الهيكل الفردي:

{cat-6K)# wism service-vlan {vlan id}

مثال على التكوين على Cat6500:

```
interface vlan22
ip address 192.168.2.1 255.255.254.0
wism service-vlan 22
خلقت DHCP مجال ل الخدمة ميناء من ال cisco WiSM-2 في مشرف 2T/720 أو على مستقل DHCP نادل. على
سبيل المثال:
```

```
ipdhcp pool wism-service-port
network 192.168.2.0 255.255.255.0
default-router 192.168.2.1
سمحت VLANs أن يكون شكلت في ال cisco WiSM-2 من خلال ال port-channel و gigabit قارن مع هذا أمر:
```

أصدرت in order to دققت المناسب وحدة عملية تركيب في ال VSS أسلوب، هذا أمر:

حالة وحدة التحكم 4 في المحول 2 الخاصة بالإظهار 1

show interface status switch 2 module 4

| V55#show interfaces                                                   | status switch 2 module 4                                   |                                       |                                        |                                     |                                                    |                          |
|-----------------------------------------------------------------------|------------------------------------------------------------|---------------------------------------|----------------------------------------|-------------------------------------|----------------------------------------------------|--------------------------|
| Port Name<br>Te2/4/1<br>Te2/4/2<br>Gi2/4/3<br>Gi2/4/4<br>VSS#<br>VSS# | Status<br>connected<br>notconnect<br>connected<br>disabled | vlan<br>trunk<br>unassigned<br>8<br>1 | Duplex<br>full<br>full<br>full<br>full | Speed<br>10G<br>10G<br>1000<br>1000 | Type<br>10GBase<br>10GBase<br>1000Base<br>1000Base | 5VC<br>5VC<br>5VC<br>5VC |

cat6500#show module switch all - يتحقق من الوحدات النمطية في VSS 2 مفتاح.

| 755#Sh<br>Switc            | ow module switch<br>h Number: 1 Role: Virtual Switch                                                                                                    | Active                                                                                                    |                                                                                                    |
|----------------------------|----------------------------------------------------------------------------------------------------|----------------------------------------------------------------------------------------------------|----------------------------------------------------------------------------------------------------|
| Mod Po                     | rts Card Type                                                                                                    | Model                                                                                                    | Serial No.                                                                                            |
| 1<br>2<br>5<br>6<br>7<br>9 | 6 Firewall Module<br>4 WiSM 2 WLAN Service Module<br>5 Firewall Module<br>8 Intrusion Detection System<br>4 WiSM 2 WLAN Service Module<br>5 Supervisor Engine 720 10GE (Active)<br>4 WiSM 2 WLAN Service Module | WS-SVC-FWM-1<br>WS-SVC-WISM2-K9<br>WS-SVC-FWM-1<br>WS-SVC-IDSM-2<br>WS-SVC-WISM2-K9<br>VS-S720-10G<br>WS-SVC-WISM2-K9 | SAD0948020X<br>SAL1421JDEF<br>SAD1404027Z<br>SAD100304T6<br>SAL14481073<br>SAL13410X3Y<br>SAL1421JENZ |
| 10<br>11<br>12             | 48 CEF720 48 port 10/100/1000mb Ethérnet<br>16 CEF720 16 port 10GE<br>4 CEF720 4 port 10-Gigabit Ethernet                                                                                                    | WS-X6748-GE-TX<br>WS-X6716-10GE<br>WS-X6704-10GE                                                                      | SAD114900Y3<br>SAD112908Z2<br>SAL09444NPS                                                             |

| ŞW       | itch N                | umber: 2 Role: Virtual Switch St                                                                                                    | andby                                                                                                    |                                                                                        |
|----------|-----------------------|----------------------------------------------------------------------------------------------------|----------------------------------------------------------------------------------------------------|----------------------------------------------------------------------------------------|
| Mod      | Ports                 | Card Type                                                                                                    | Model                                                                                                    | Serial No.                                                                             |
| 2004068  | 4<br>8<br>4<br>6<br>5 | WiSM 2 WLAN Service Module<br>Intrusion Detection System<br>WiSM 2 WLAN Service Module<br>Incrusion Detection System<br>Firewall Module<br>Supervisor Engine 720 10GE (Hot) | WS-SVC-WISM2-K9<br>WS-SVC-IDSM-2<br>WS-SVC-WISM2-K9<br>WS-SVC-IDSM-2<br>WS-SVC-FWM-1<br>VS-SVC-FWM-1<br>VS-S720-10G | SAL14213DF3<br>SAD103103TH<br>SAL1412DAK3<br>SAD094902UX<br>SAD10450180<br>SAL1332VP10 |
| 11<br>13 | 48<br>16              | CEF720 48 port 10/100/1000mb Ethernet<br>CEF720 16 port 10GE                                                                                                    | WS-X6748-GE-TX<br>WS-X6716-10GE                                                                                     | SAL09433SP8<br>SAD112504YY                                                             |

والآن، يمكنك التوصيل بواجهة إدارة وحدة التحكم عبر واجهة المستخدم الرسومية (GUI) أو جلسة عمل لوحدة التحكم باستخدام جهاز الكمبيوتر المحمول لديك المتصل بشبكة إيثرنت أو اتصال لاسلكي ومتابعة التكوين.

| ահանո                                                  |                                 |                  |            |                    |             |          |      |  |
|--------------------------------------------------------|---------------------------------|------------------|------------|--------------------|-------------|----------|------|--|
| CISCO                                                  | MONITOR WLANS                   | CONTROLLER       | WIRELESS   | SECURITY           | MANAGEMENT  | COMMANDS | HELP |  |
| Monitor                                                | Summary                         |                  |            |                    |             |          |      |  |
| Summary Access Points                                  | 100 Access Points Supported     |                  |            |                    |             |          |      |  |
| <ul> <li>Cisco CleanAir</li> <li>Statistics</li> </ul> |                                 |                  |            |                    |             |          |      |  |
| ➤ CDP                                                  | Controller Summary              |                  |            | Rogue Summary      |             |          |      |  |
| Rogues<br>Clients                                      | Management IP<br>Address        | 10.70.0.12       |            | Active Rogue APs   |             |          | 0    |  |
| Multicast                                              | Service Port IP 192.168.2.22    |                  |            | Active Rogue       |             | 0        |      |  |
|                                                        | Software Version                | 7.2.103.0        |            | Adhoc Rogues       |             |          | 0    |  |
|                                                        | Field Recovery Image<br>Version | 7.0.43.32        |            | Rogues on Wi       | red Network | 0        |      |  |
|                                                        | System Name                     | WISM2-2DP-MA     |            |                    |             |          |      |  |
|                                                        | Up Time                         | 0 days, 0 hours, | 17 minutes | Top WLANs          |             |          |      |  |
|                                                        | System Time                     | Tue Feb 14 20:4  | 4:37 2012  | Des Classification |             | e et cli |      |  |
|                                                        | Internal Temperature            | N/A.             |            | Profile Marrie     |             | + brich  | ents |  |
|                                                        | 802.11a Network<br>State        | Enabled          |            | Most Recent Trans  |             |          |      |  |
|                                                        | 802.11b/g Network<br>State      | Enabled          |            | Plost Recent Hups  |             |          |      |  |

تحقق من التراخيص المتوفرة على وحدة التحكم إذا كان العدد صفرا، الرجاء الاتصال بفريق دعم TAC للترخيص لتحديث التراخيص.

أجعل نقاط الوصول تصل إلى WiSM-2 عبر محول شبكة من الطبقة 3/2.

أجعل العملاء اللاسلكيين يتصلون بنقطة الوصول وأرسل حركة مرور البيانات إلى الخوادم الخارجية وغيرها من العملاء اللاسلكيين وتتم حركة مرور البيانات (على سبيل المثال، إختبار الاتصال) دون أي حالات سقوط.

يؤدي هذا إلى اكتمال تكوين Sup 720 أو Sup 2T و WiSM-2 الأساسي. يمكن إجراء تغييرات تكوين إضافية عبر واجهة WebUI تماما مثل أي وحدة تحكم لاسلكية أخرى. لن يدخل دليل نشر WiSM-2 هذا في تفاصيل تكوين وحدة التحكم اللاسلكية.

هذا يتم VSS تثبيت من ال WiSM-2 2DP وحدة نمطية في المادة حفازة VSS تشكيل. يمكن إجراء تغييرات تكوين إضافية عبر واجهة WebUI مماثلة لأي وحدة تحكم لاسلكية أخرى.

لا يقدم دليل نشر WiSM-2 هذا تفاصيل حول تكوين وحدة التحكم اللاسلكية.

## <u>تعليمات ترقية WiSM إلى WiSM-2</u>

أكمل الخطوات التالية:

1. قم بتحميل ملف التكوين من WiSM1 واحفظه.قم بإصدار الأمر FTP لملفات.(يمكن إستخدام FTP أيضا. قم الملف.قم بإصدار الأمر FTP mode tftp لتحديد وضع نقل الملفات.(يمكن إستخدام FTP أيضا. قم بتعديل الأوامر وفقا لذلك.)قم بإصدار الأمر transfer upload serverify 'TFTP\_server\_ip\_address' لتحديد عنوان IP لخادم TFTP.قم بإصدار الأمر transfer upload path 'tftp\_server\_path' لتحديد مسار الدليل الافتراضي TFTP حيث يلزم تحميل ملف التكوين.قم بإصدار الأمر transfer upload filename <filename / filename/ لتحديد اسم الملف.قم بإصدار الأمر transfer upload start يحديد والأمر WiSM1' لتحديد مسار الدليل الافتراضي TFTP حيث يلزم تحميل ملف التكوين.قم بإصدار الأمر WebUl. لتحديد اسم الملف.قم بإصدار الأمر transfer upload start لتحميل الملف.يمكن تنفيذ الأمر نفسه من

| սիսիս                                                                     |                                                                                                    |               |                           |                       |            |          | Sa   | ye Cor |
|---------------------------------------------------------------------------|----------------------------------------------------------------------------------------------------|---------------|---------------------------|-----------------------|------------|----------|------|--------|
| cisco                                                                     | MONITOR WLANS                                                                                                    |               | WIRELESS                  | SECURITY              | MANAGEMENT | COMMANDS | HELP | EEEC   |
| Commands                                                                  | Upload file from C                                                                                                    | ontroller     |                           |                       |            |          |      |        |
| Download File<br>Upload File<br>Reboot<br>Config Boot<br>Scheduled Reboot | Download File     File Type       Upload File     Configuration File Encryption       Reboot     Transfer Mode       Config Boot     Scheduled Reboot       Scheduled Reboot     Server Details |               | Configuration V<br>TFTP V |                       |            |          |      |        |
| Reset to Factory<br>Default                                               | IP Address                                                                                                    |               | 10.50.1                   | 0.49                  |            |          |      |        |
| Set Time                                                                  | File Path                                                                                                    |               | V                         |                       |            |          |      |        |
| Login Banner                                                              | File Name                                                                                                    |               | 10_70_                    | 10_70_0_10_041612.cfg |            |          |      |        |
|                                                                           | TFTP Config tran                                                                                                    | sfer starting | ı <b>.</b>                |                       |            |          |      |        |

- 2. قم بإجراء التكوين الأولي على WiSM-2 لتحديث وحدة التحكم. تأكد من إمكانية الوصول إلى خادم TFTP من خلال منفذ الخدمة/شبكة نظام التوزيع.
- 3. تنزيل ملف التكوين المحفوظ من WiSM إلى WiSM. اتبع هذا الإجراء المماثل للخطوة 1:قم بإصدار الأمر transfer downDataYpeconfig لتحديد نوع الملف.قم بإصدار الأمر transfer download mode tftp لتحديد وضع نقل الملفات. (يمكن إستخدام FTP أيضا. قم بتعديل الأوامر وفقا لذلك.)قم بإصدار الأمر transfer download server وضع نقل الملفات. (تمكن إستخدام Vownload serverify أيضا. قم بتعديل الأوامر وفقا لذلك.)قم بإصدار الأمر transfer وضع نقل الملفات. (يمكن إستخدام Vison في المعاد الأوامر وفقا لذلك.)قم بإصدار الأمر transfer download server وضع نقل الملفات. (يمكن إستخدام FTP أيضا. قم بتعديل الأوامر وفقا لذلك.)قم بإصدار الأمر transfer وضع نقل الملفات. (يمكن إستخدام Vownload serverify 'TFTP\_server\_ip\_address وضع نقل الملف. التحديد مسار الدليل الافتراضي TFTP حيث يلزم تحميل ملف التكوين.قم بإصدار الأمر transfer download filename لتحديد المام الملف. وwebUl

| ahaha                                                                                                    |                                                                                                    |                                                      | Sa <u>v</u> e Co  |
|----------------------------------------------------------------------------------------------------|----------------------------------------------------------------------------------------------------|------------------------------------------------------|-------------------|
| cisco                                                                                                    | MONITOR WLANS CONTROLLER                                                                                     | WIRELESS SECURITY MANAGEMENT                         | COMMANDS HELP EEE |
| Commands<br>Download File<br>Upload File<br>Reboot<br>Config Boot<br>Scheduled Reboot<br>Reset to Factory<br>Default<br>Set Time<br>Login Banner | Download file to Controller<br>File Type<br>Configuration File Encryption<br>Transfer Mode<br>Server Details | Configuration                                        |                   |
|                                                                                                    | IP Address<br>Maximum retries<br>Timeout (seconds)<br>File Path<br>File Name                                 | 10.50.10.49<br>10<br>6<br>V<br>10_70_0_10_041612.cfg |                   |

بمجرد تنزيل ملف التكوين إلى وحدة التحكم، تقوم وحدة التحكم بإعادة الضبط والتمهيد.

4. قم بإصدار الأمر show invalid-config على وحدة التحكم. يجب أن يعرض أي تكوينات غير صالحة.

(WiSM-slot3-1) >

**ملاحظة:** قد ترى أوامر غير صالحة تتعلق ب AP-manager التي تظهر. هذا متوقع لأن WiSM-2 2 لا يحتوي على مدير AP منفصل.

5. تحقق من انضمام نقاط الوصول وإذا كان العملاء يمكنهم تمرير حركة المرور.

## <u>الملحق أ: مثال CAT6504 على تشغيل التكوين (trunketed)</u>

CAT6504-MA#sh run ... Building configuration Current configuration : 4804 bytes 1 Last configuration change at 20:34:02 UTC Tue Apr 12 2011 ! ! version 12.2 service timestamps debug uptime service timestamps log uptime no service password-encryption service counters max age 10 ! hostname CAT6504-MA ! boot-start-marker boot system flash s72033-adventerprisek9\_wan\_dbg-mz.SIERRA\_INTEG\_100903 boot-end-marker 1 no logging console ! noaaa new-model ! ipdhcp excluded-address 192.168.1.1 192.168.1.10 ipdhcp excluded-address 192.168.2.1 192.168.2.20 ipdhcp excluded-address 192.168.0.1 192.168.0.20 ! ipdhcp pool wism-service-port network 192.168.2.0 255.255.255.0 default-router 192.168.2.1 ! nomlsacltcam share-global mlsnetflow interface mlscef error action freeze ! spanning-tree mode pvst no spanning-tree optimize bpdu transmission spanning-tree extend system-id wism service-vlan 22 wism module 3 controller 1 allowed-vlan 10-100

```
wism module 3 controller 1 native-vlan 70
               wism module 3 controller 1 qosvlan-based
                         diagnosticbootup level minimal
                   port-channel per-module load-balance
                                                       !
                                             redundancy
                                                main-cpu
                               auto-sync running-config
                                                modesso
                                                       1
              vlan internal allocation policy ascending
                         vlan access-log ratelimit 2000
                                                      !
                                interface Port-channel3
                                             switchport
                   switchport trunk encapsulation dotlq
                        switchport trunk native vlan 70
                                  switchport mode trunk
                                      mlsqos trust dscp
                                                      !
                           interface GigabitEthernet1/1
                                              --More--
                                  switchport mode trunk
                                      mlsqos trust dscp
                                                      !
                           interface GigabitEthernet1/1
                                             switchport
                   switchport trunk encapsulation dotlq
                        switchport trunk native vlan 10
                                  switchport mode trunk
                                                      !
                           interface GigabitEthernet1/2
                                           noip address
                                                      1
                                           .... Truncated
                                        interface Vlan22
description communication VLAN btween Sup720 and WiSM-2
                   ip address 192.168.2.1 255.255.254.0
                                                       !
                                       interface Vlan70
                     ip address 10.70.0.5 255.255.255.0
                                                      !
                                           ip classless
                                 ip forward-protocol nd
                                                       1
                                       noip http server
                                                      !
                                          control-plane
                                                      !
                                    dial-peercor custom
                                                      !
                                             line con 0
                                            linevty 0 4
                                                  login
                                           linevty 5 15
                                                  login
                                                      !
                                                     end
                                            #CAT6504-MA
```

```
<u>معلومات ذات صلة</u>
```

- <u>ورقة بيانات WiSM-2</u>
- <u>دلیل تکوین 2-WiSM</u>
- <u>ملاحظات إصدار WiSM-2</u>
- وحدات التحكم في الشبكة المحلية اللاسلكية (WLAN) من Cisco
  - <u>برامج إدارة NCS من Cisco</u>
    - <u>دلیل تکوین Cisco WLC</u>
      - <u>MSE</u> من <u>MSE</u>
  - <u>وثائق نقطة الوصول من Cisco</u>
  - الدعم التقني والمستندات Cisco Systems

ةمجرتاا مذه لوح

تمجرت Cisco تايان تايانق تال نم قعومجم مادختساب دنتسمل اذه Cisco تمجرت ملاعل العامي عيمج يف نيم دختسمل لمعد يوتحم ميدقت لقيرشبل و امك ققيقد نوكت نل قيل قمجرت لضفاً نأ قظعالم يجرُي .قصاخل امهتغلب Cisco ياخت .فرتحم مجرتم اممدقي يتل القيفارت عال قمجرت اعم ل احل اوه يل إ أم اد عوجرل اب يصوُتو تامجرت الاذة ققد نع اهتي لوئسم Systems الما يا إ أم الا عنه يل الان الانتيام الال الانتيال الانت الما